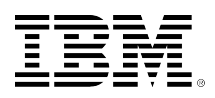

# developerWorks®

# Using Microsoft .NET in WebSphere Message Broker V8: Part 1: Using the .NETCompute node sample

Matthew Golby-Kirk Ben Thompson December 21, 2011

This series of four tutorials demonstrates the new support for Microsoft .NET in WebSphere Message Broker V8. Part 1 shows you how to use the .NETCompute node to filter, modify, and create messages, and provides a sample scenario along with explanatory C# code snippets. Readers should be familiar with either Microsoft .NET or WebSphere Message Broker but need not be familiar with both.

View more content in this series

## Before you start

IBM® WebSphere® Message Broker V8 (hereafter called Message Broker) provides the capability to integrate with existing Microsoft® .NET® Framework (hereafter called .NET) applications. You can do this integration by wiring the new Message Broker .NETCompute node into a message flow, or by calling a .NET application from an ESQL Compute node.

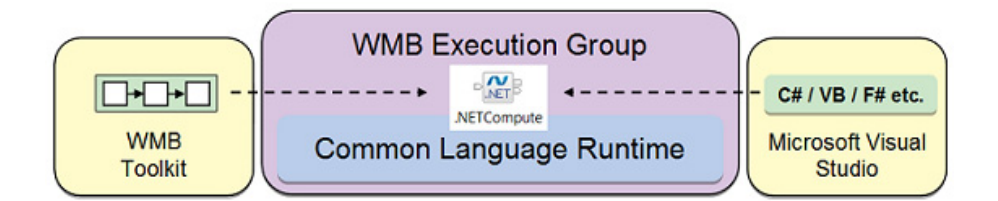

## About this tutorial series

This series of four tutorials shows you how to use the new Message Broker .NETCompute node integration capability. Each tutorial shows you how to create C# code in Microsoft Visual Studio 2010 using an embedded template, which is provided by an installation of the WebSphere Message Broker Toolkit. The four tutorials explore the following topics:

#### 1. Using the .NETCompute node sample

- 2. Using the .NETCompute node to integrate with Microsoft Word
- 3. Using the .NETCompute node to integrate with Microsoft Excel
- 4. Using the .NETCompute node for exception handling

## About this tutorial

# Youtube tutorial: Integrating Microsoft .NET code in a WebSphere Message Broker message flow

This five-minute youtube tutorial shows you how simple it is to use WebSphere Message Broker V8 to build a message flow that includes Microsoft .NET code. Microsoft Visual Studio is used to build .NET code in C#, which is then integrated into a message flow using Message Broker and an HTTP RESTful interface.

This .NETCompute Node sample filters, modifies, and transforms messages using code written in C#. You can use the .NETCompute node on Microsoft Windows® brokers to construct output messages and interact with the Microsoft .NET framework (.NET) or Component Object Model (COM) applications.

WebSphere Message Broker enables you to host and run .NET code inside an execution group. The new .NETCompute node routes or transforms messages by using any Common Language Runtime (CLR) compliant .NET programming language, such as C#, Visual Basic (VB), F#, or C ++/Common Language Infrastructure (CLI). This tutorial describes the new .NET API provided by WebSphere Message Broker, which enables .NET developers to interact with Message Broker's logical tree.

## **Prerequisites and system requirements**

This tutorial is written for WebSphere Message Broker programmers who want to learn about the new .NETCompute node, and for .NET programmers who want to learn about using WebSphere Message Broker. If you have a general familiarity with C# or with Message Broker, then you should find the tutorial relatively easy to complete.

To build and execute the example in this tutorial, you will need:

- A Windows installation that includes Microsoft .NET Framework V4
- WebSphere Message Broker (Toolkit and Runtime) V8
- Microsoft Visual Studio 2010 (Express Edition or Professional Edition) to write and build the required C# code

## Sample files

You can import the message flow and test data for this tutorial from the Message Broker Samples Gallery, which is available as part of your Message Broker installation. No further downloads are required in order to complete this tutorial.

## Introduction

The message flow for the tutorial is imported from the Message Broker Samples Gallery. Instructions below then explain how to create the C# code required by the .NETCompute node, and how to do deployment and testing. This tutorial provides more detailed explanations for the sample than in the Message Broker documentation, and also uses a configurable service in conjunction with the AppDomainName property of the .NETCompute node to reflect real-life production use.

## Scenario description

A retail company has several stores at separate locations within a city. The stores complete sales transactions throughout the day, and each transaction generates an XML message that is routed to an input queue at a central IT office:

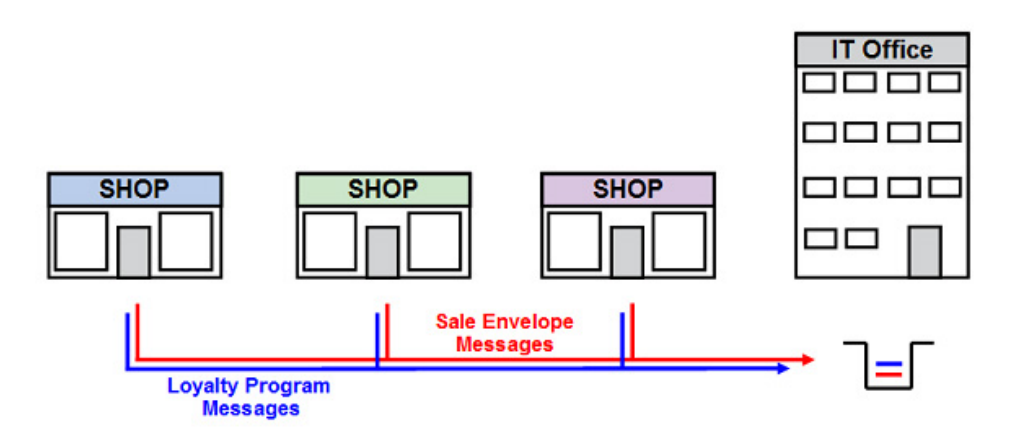

The stores are rolling out a customer loyalty program. For every customer who registers in the loyalty program, an XML message in a different format containing the customer's personal details is sent to the same input queue. The company has decided to use Message Broker to process the messages. The routing and transformations used in the solution demonstrate the capabilities of the Message Broker .NETCompute node.

## Importing the .NETCompute sample message flow

- If the Message Broker Toolkit has not yet been started, select Start => Programs => IBM WebSphere Message Broker Toolkit => IBM WebSphere Message Broker Toolkit 8.0 => WebSphere Message Broker Toolkit 8.0. You will be asked for the location of a workspace
   USE C:\student\DOTNET\lab\_sample\workspace.
- 2. Navigate to the Samples Gallery of the WebSphere Message Broker Toolkit from the Help menu: Select Help => Samples and Tutorials => WebSphere Message Broker Toolkit
   Message Broker. When the Samples and Tutorials page opens, scroll down and you should see a section named Message Transformation, highlighted with the red box below.

stylesheet.

#### Expand the Message Transformation section and click on the .NETCompute Node sample:

Product: WebSphere Message Broker Toolkit - Message Broker 💌

Let the sample applications and tutorial instructions demonstrate the use of WebSphere Message Broker Toolkit - Message Broker

| Learn Basic Concepts                                                                                                    |                                                                                                    |
|----------------------------------------------------------------------------------------------------|----------------------------------------------------------------------------------------------------|
| More samples                                                                                                    |                                                                                                    |
| D Retrieve 🍫 Update 🕷 Remove                                                                                                    |                                                                                                    |
|                                                                                                    | plications that were created using the Message Broker Toolkit. The Application sa                                                                                                    |
| See Control and Routing     The Control and Routing samples demonstrate how to use WebSphere Messag                                                                                                    | e Broker to control and route messages.                                                                                                    |
| See Processing     The File Processing samples demonstrate how to process files using WebSpher                                                                                                    | e Message Broker.                                                                                                    |
| Model State     Section 2.1     Section 2.1     Section 2 | opers working in specific industries.                                                                                                    |
| Message Formats     The Message Formats samples demonstrate how to process messages with diff                                                                                                    | erent formats using WebSphere Message Broker.                                                                                                    |
| <ul> <li>Message Transformation         The Message Transformation samples demonstrate alternative ways to devel if             .NETCompute Node sample         This sample shows how to filter, modify, and create messages by using the             .NETCompute node in a message flow.         </li> </ul>                                                                                                    | WebSphere Message Broker applications to transform messages.<br>Graphical Data Mapping Retail sample.<br>This sample shows how to use a graphical data map on a Mapping node to<br>transform messages and enrich them with data from a database, within a<br>discrete fragments. |
| JavaCompute Node sample<br>This sample shows how to use the JavaCompute node to perform tasks such as<br>calling an external service and propagating a new message based on the<br>results of the call.                                                                                                    | PHPCompute Node sample     This sample shows how to use the PHPCompute node in a message flow to     transform an XML message.                                                                                                    |
| XSL Transform sample<br>This sample shows how to use a message flow to transform an XML message<br>to another form of XML message according to the rules provided by an XSL                                                                                                    |                                                                                                    |

3. A window opens and displays the introduction to the .NETCompute node sample, as shown below. Read the page and click on **Import the sample** to import the sample files into your workspace in the Broker Toolkit:

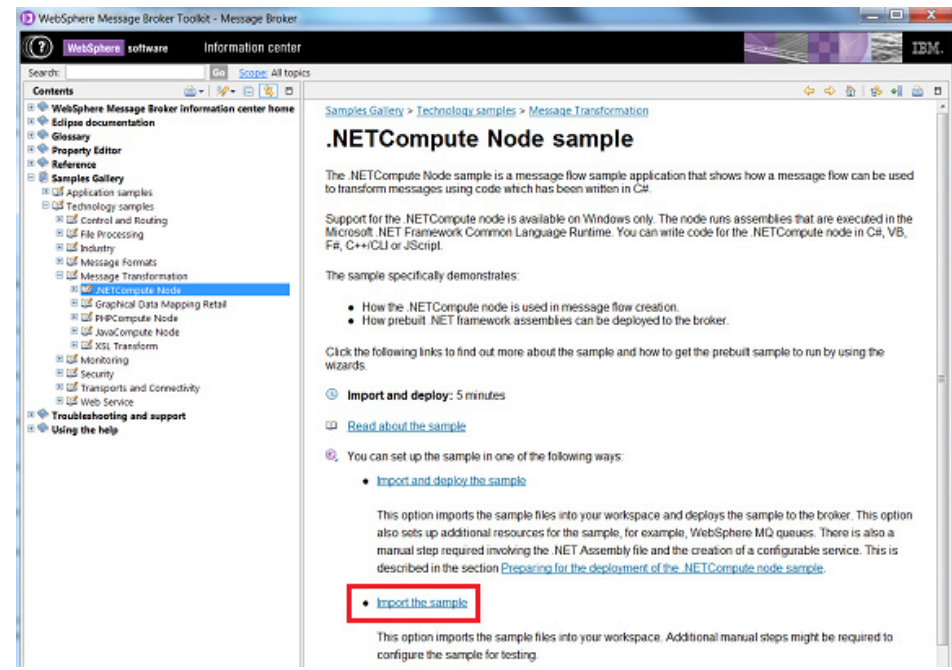

4. The "Prepare the Samples" wizard will launch. Click Next, wait a few seconds for projects to be imported, click Next again, and the final page of the wizard should indicate that the import has been successful. Click Finish and you will be returned to the Samples window:

| <b>بھ</b> ے<br>ا |
|------------------|
|                  |
|                  |
|                  |
|                  |
|                  |
|                  |
|                  |
|                  |

5. At this point, if you are experienced with Message Broker, you may want to expand the sample menus and explore the rest of the sample on your own. You will see topics named "Introduction," "Preparing the sample," "Running the sample," and "C# code for the sample" to guide you. Alternatively, the following sections will walk you through the C# development in more detail.

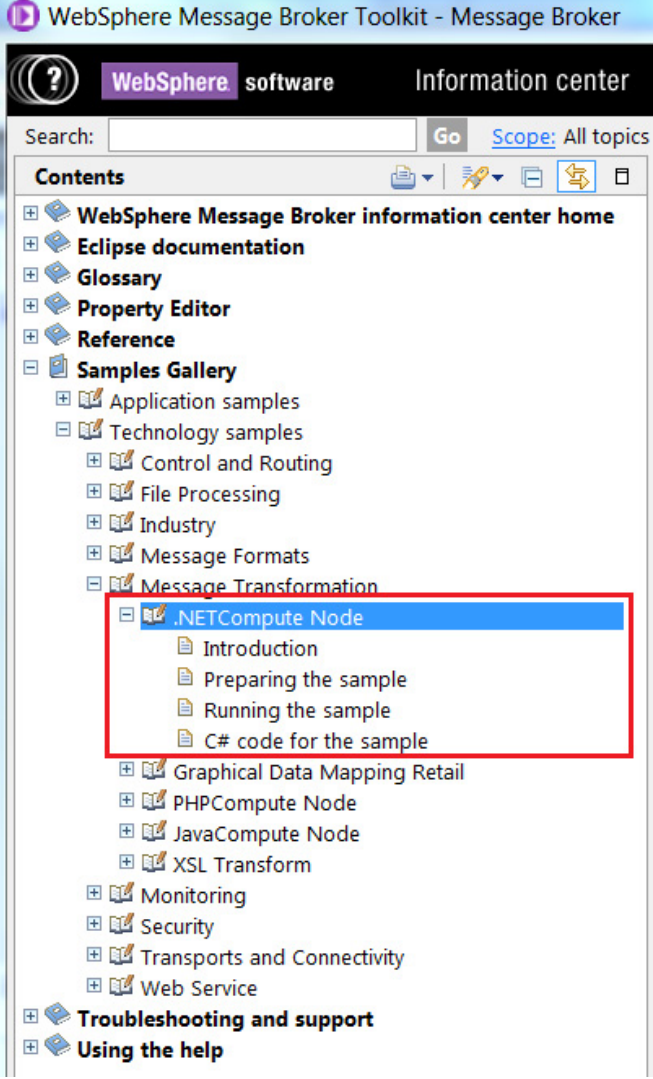

The next section of the tutorial explores the imported Message Broker artifacts.

## Exploring the message flow

1. Minimize the window with the documentation for the sample, and return to the Message Broker Toolkit. You should see that the import has created some projects, as shown below. Expand the projects and you will see that they contain several prepared files:

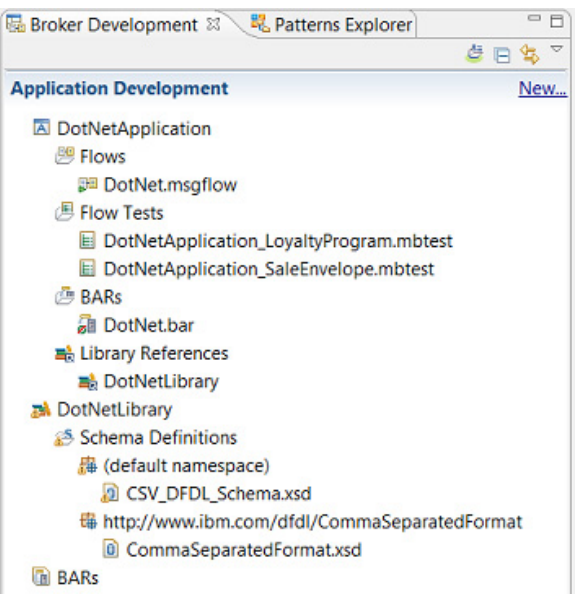

The application project named DotNetApplication contains a single message flow (DotNet.msgflow), two files with the extension .mbtest, which are used to send test messages through the message flow using the built-in Broker Test Client, and the Broker Archive (BAR) file DotNet.bar, which contains compiled copies of the resources that you will deploy to the runtime broker below. There is also a library project named DotNetLibrary that contains DFDL schema definitions for a comma separated style of output message. This library will be used for one of the output branches in the message flow. Next, examine the message flow DotNet.msgflow, which should already be open:

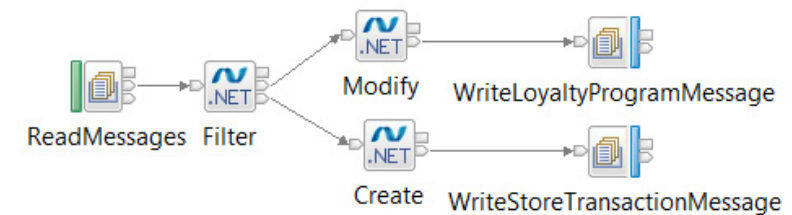

- The ReadMessages MQInput node takes messages from an input queue named DOTNET.IN.
- The Filter .NETCompute node routes each message down one of the two flow branches, depending on its format.
- The Modify .NETCompute node adds some XML elements to the message.
- The Create .NETCompute node transforms the input message into a new output message, which uses a comma separated format. Both branches of the message flow result in a message being written to the same output queue, named DOTNET.OUT.
- The WriteLoyaltyProgramMessage node has the output queue name of DOTNET.OUT hard-coded as its queue name property
- The WriteStoreTransactionMessage node has its output queue controlled dynamically using a DestinationList, which is set up by the preceding Create node. The sample chooses to set the DestinationList to point at the queue DOTNET.OUT as well.

2. Examine the properties of the Filter .NETCompute node:

| Properties 🕅  | 🖹 Problems 🖽   | Deployment Log          | 2 - 5  |
|---------------|----------------|-------------------------|--------|
| M.NETCom      | oute Node Prop | erties - Filter         |        |
| Description   |                |                         |        |
| Basic         | Assembly name* | SampleDotNetProject.dll | Browse |
| Visual Studio | Class name     | FilterNode              |        |
| Advanced      |                |                         |        |
| Validation    |                |                         |        |
| Monitoring    |                |                         |        |

When you create a .NETCompute node, you associate it with a .Net assembly file. By default, the sample flow has been configured with the name of an assembly file SampleDotNetProject.dll.

3. You will create a C# Project, add C# source code, and then build it in order to create this assembly file in subsequent steps, then return to the configuration of the message flow after you have created this transformation code in Microsoft Visual Studio. Right click on the **Filter** 

|                                               | 00           | Undo<br>Redo                                                                                 | Ctrl+Z<br>Ctrl+Y           |
|-----------------------------------------------|--------------|----------------------------------------------------------------------------------------------|----------------------------|
|                                               |              | Create Connection<br>Add Output Terminal<br>Remove Output Terminal<br>Rename Output Terminal |                            |
|                                               |              | Open Microsoft Visual Studio                                                                 |                            |
|                                               | ∘'<br>₪<br>¥ | Cut<br>Copy<br>Delete                                                                        | Ctrl+X<br>Ctrl+C<br>Delete |
| node and select Open Microsoft Visual Studio: |              | Snap to Grid<br>Rotate<br>Rename<br>Promote Property                                         | ,                          |
|                                               |              | Test<br>Add Breakpoints After Node<br>Add Breakpoints Before Node                            |                            |
|                                               |              | Properties                                                                                   | Alt+Enter                  |
|                                               |              | Pattern                                                                                      | •                          |
|                                               | 8,           | Add Note<br>Hide Notes                                                                       |                            |

Once a .NETCompute node has been associated with a particular Microsoft Visual Studio solution using the Node property on the Visual Studio tab, it will launch with the solution files open. You are yet to create the .NET solution, so the Visual Studio opens with its splash page showing. The next section explains how to write the C# code.

## Creating the .NET solution in Microsoft Visual Studio

The following images were taken with Microsoft Visual Studio Professional Edition, but you can also use Microsoft Visual Studio Express Edition.

1. Once Microsoft Visual Studio has launched, you will see the Start Page below. Select **New Project**, as highlighted in the red box:

| Edit View Debug Team Data Tools Test | Window Help              |                                                                                                    |                                       |
|--------------------------------------|--------------------------|----------------------------------------------------------------------------------------------------|---------------------------------------|
| 🔁 🛃 🚺 👗 🗓 🔁                          | - 🗐 - 🖳 🕨                | - MBUser                                                                                                    | • 🔍 🕾 📑 🔅                             |
| Start Page X                         |                          |                                                                                                    |                                       |
|                                      |                          |                                                                                                    |                                       |
| Microsoft                            |                          |                                                                                                    |                                       |
| Visual Studio 2010                   | Professional             |                                                                                                    |                                       |
|                                      |                          |                                                                                                    |                                       |
|                                      |                          |                                                                                                    |                                       |
|                                      |                          |                                                                                                    |                                       |
| Connect To Team Exundation Server    | Get Started              | Guidance and Resources Latest News                                                                                                    |                                       |
| Connect To Team Foundation Server    | Get Started              | Guidance and Resources Latest News                                                                                                    | Data                                  |
| Connect To Team Foundation Server    | Get Started<br>Welcome V | Guidance and Resources Latest News<br>Windows Web Cloud Office SharePoint                                                                       | Data                                  |
| Connect To Team Foundation Server    | Get Started<br>Welcome   | Guidance and Resources Latest News<br>Windows Web Cloud Office SharePoint                                                                       | Data                                  |
| Connect To Team Foundation Server    | Get Started<br>Welcome   | Guidance and Resources Latest News<br>Windows Web Cloud Office SharePoint<br>What's New in Visuel Studio J                                      | Data<br>2010<br>uded in this release. |
| Connect To Team Foundation Server    | Get Started<br>Welcome   | Guidance and Resources Latest News<br>Windows Web Cloud Office SharePoint<br>What's New in Visual Studio J<br>Learn about the new features incl | Data<br>2010<br>uded in this release. |

2. The New Project wizard offers you the three types of Project templates. Select the one named Project to filter a Message Broker message. Specify the properties at the bottom of the window as follows and Click OK:

**Name** = SampleDotNetProject

Location = C:\student\DOTNET\lab\_sample\visual studio 2010\Projects

**Solution Name** = SampleDotNetProject

| Recent Templates                                                                                                    | 6                | VET Fra                                    | amework 4 . Sort by: Default               | •)U(III)  | Search Installed Templates                                            |
|----------------------------------------------------------------------------------------------------|------------------|--------------------------------------------|--------------------------------------------|-----------|-----------------------------------------------------------------------|
| Installed Templat                                                                                                    | es               | Ð                                          | Project to create a Message Broker message | Visual C# | Type: Visual C#                                                       |
| <ul> <li>Visual C#<br/>Windows<br/>Web</li> <li>Office</li> <li>Cloud</li> <li>Message Broker:<br/>Reporting</li> <li>SharePoint</li> <li>Silverlight</li> <li>Test</li> <li>WCF</li> <li>Workflow</li> <li>Other Project Types</li> <li>Other Project Types</li> <li>Detabase</li> </ul> |                  | Ð                                          | Project to filter a Message Broker message | Visual C# | A project that contains a C# class to filter<br>the incoming message. |
|                                                                                                    |                  | 9                                          | Project to modify a Message Broker message | Visual C# |                                                                       |
| Online Templates                                                                                                    |                  |                                            |                                            |           |                                                                       |
| Name: SampleDotNet                                                                                                    |                  | et                                         |                                            |           |                                                                       |
|                                                                                                    | C\student\DOTNET | NET\lab_sample\visual studio 2010\Projects |                                            | Browse.   |                                                                       |
| Location                                                                                                    |                  |                                            |                                            |           |                                                                       |

If the WebSphere Message Broker Toolkit is installed after Microsoft Visual Studio, then the Message Broker project templates will be automatically installed ready for you to use. However, if the Broker Toolkit is installed first, then you will need to manually install the templates by executing the file IBM.Broker.DotNet.vsix and stepping through the wizard. If you have used the default installation location, you will find this file at C:\Program Files (x86)\IBM\WMBT800\wmbt.

3. Once the project is created, expand the **Solution Explorer view** at top right. You should see that the FilterNode.cs file has been created to contain the C# class, and that a reference to IBM.Broker.Plugin has been added. This assembly contains the API provided by Message Broker to transform messages in a .NETCompute node.

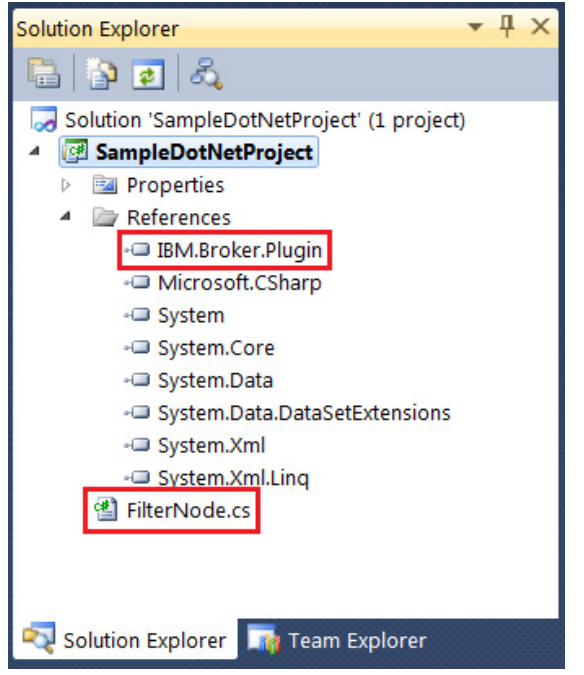

4. In the main window, FilterNode.cs has been created with a few lines of template code, which you will add to in the next step. The code is created within a namespace (highlighted below with a red box) that corresponds to the name of the project, SampleDotNetProject. The main entry point for .NET code executed in a .NETCompute is the Evaluate method, which contains a UserCode region where a flow developer typically adds their code. When the Propagate method is invoked, the message assembly leaves the .NETCompute node down the nominated terminal. When you edit this code in the next step, you will change the Evaluate method so that it creates an extra output terminal, and invokes the Propagate method against a chosen output terminal, depending on the content of the message data.

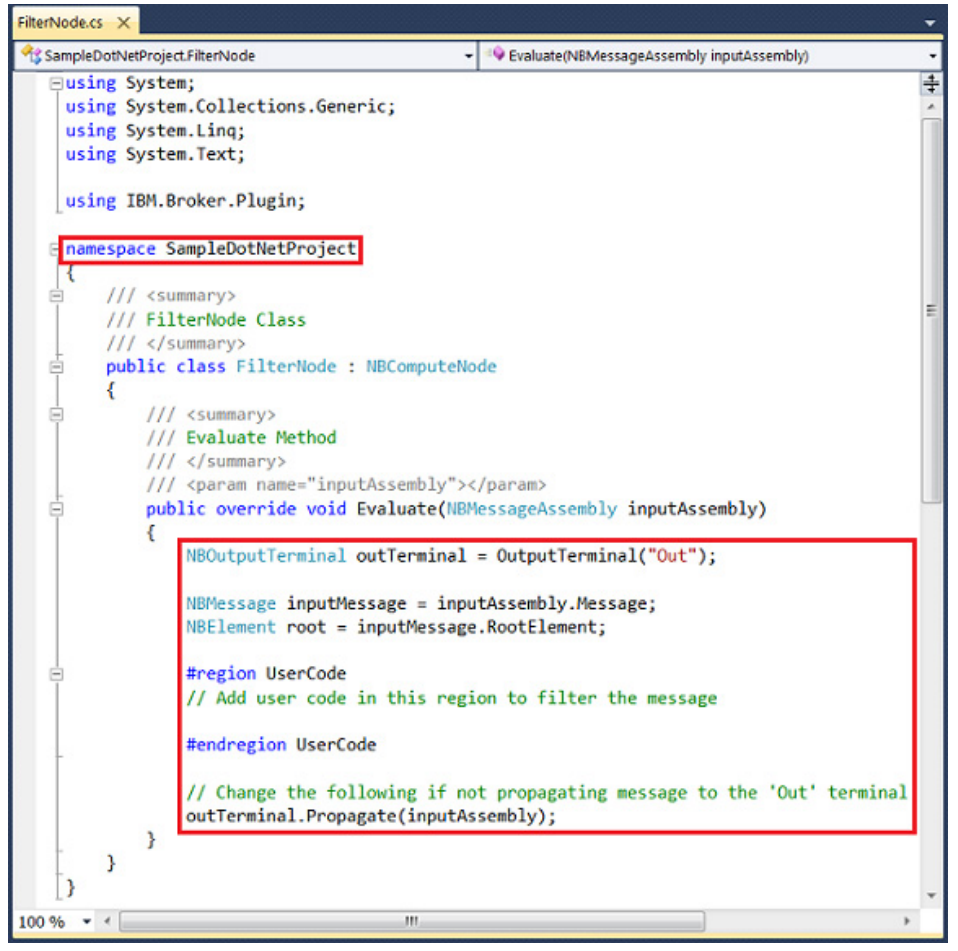

5. Replace the contents of the Evaluate method in FilterNode.cs (shown by the red box in the above image) with the sample code provided below. Remember to delete the existing call to the Propagate method from the template that was generated in the previous step. This call is the line of code outTerminal.Propagate(inputAssembly); Also, when you do the copy, be sure to include the definitions for the Alternate and Failure terminals, which appear in the first few lines of the code shown below:

## Listing 1. Sample code for Evaluate method of FilterNode.cs

```
NBOutputTerminal outTerminal = OutputTerminal("Out");
NBOutputTerminal altTerminal = OutputTerminal("Alternate");
NBOutputTerminal failureTerminal = OutputTerminal("Failure");
NBMessage inputMessage = inputAssembly.Message;
NBElement root = inputMessage.RootElement;
#region UserCode
     // Add user code in this region to filter the message
     // The following expression deliberately uses LastChild in
     // preference to FirstChild in case an XML Declaration is present!
     switch(root[NBParsers.XMLNSC.ParserName].LastChild.Name)
     {
          case "LoyaltyProgram":
               outTerminal.Propagate(inputAssembly);
               break:
          case "SaleEnvelope":
               altTerminal.Propagate(inputAssembly);
```

```
break;
default:
failureTerminal.Propagate(inputAssembly);
break;
}
#endregion UserCode
```

Save the edited file FilterNode.cs" Press Ctrl-S or use the option from the File menu.

6. Add a new class to modify a Message Broker message from Solution Explorer: Right click the Project level of the hierarchy (SampleDotNetProject) and select Add => Class. In the resulting Add New Item dialog, select Class to modify a Message Broker message, and make sure that you specify the name ModifyNode.cs by default, the wizard suggests a name of ModifyNode1.cs). Click Add:

| istance remplates               | Sort by: | Default               | · 111 111              |                 | Search Installed Templates                                 |  |
|---------------------------------|----------|-----------------------|------------------------|-----------------|------------------------------------------------------------|--|
| Visual C# Items<br>Code<br>Data | ø        | Class to create a M   | essage Broker message  | Visual C# Items | Type: Visual C# Items<br>A C# class to modify the incoming |  |
| General                         | Ð        | Class to filter a Mes | sage Broker message    | Visual C# Items | Message broker message.                                    |  |
| Web<br>Windows Forms<br>WPF     | ▣        | Class to modify a N   | lessage Broker message | Visual C# Items |                                                            |  |
| Message Broker<br>Reporting     |          |                       |                        |                 |                                                            |  |
| Workflow                        |          |                       |                        |                 |                                                            |  |
| nline Templates                 |          |                       |                        |                 |                                                            |  |
|                                 |          |                       |                        |                 |                                                            |  |
|                                 |          |                       |                        |                 |                                                            |  |
|                                 |          |                       |                        |                 |                                                            |  |
|                                 |          |                       |                        |                 |                                                            |  |
|                                 |          |                       |                        |                 |                                                            |  |
|                                 |          |                       |                        |                 |                                                            |  |
|                                 |          |                       |                        |                 |                                                            |  |
|                                 |          |                       |                        |                 |                                                            |  |

7. Edit the ModifyNode.cs file using the code below to populate the UserCode region of the template:

## Listing 2. Sample code for UserCode region of ModifyNode.cs

```
#region UserCode
    NBElement xmlRoot = outputRoot[NBParsers.XMLNSC.ParserName];
    NBElement xmlDecl = xmlRoot[NBParsers.XMLNSC.XmlDeclaration, "XmlDeclaration"];
    if (xmlDecl == null)
     {
          // Create an XML Declaration if required
         NBParsers.XMLNSC.CreateXmlDeclaration(xmlRoot, "1.0", "UTF-8", "yes");
     }
    string notarget = "";
    string ns = "http://www.example.org/store";
    NBElement storeDetails = xmlRoot[notarget,"LoyaltyProgram"][ns, "StoreDetails"];
    string storeName = "";
    string storeStreet = "";
    string storeTown = "Happyville";
    switch ((string)storeDetails[ns, "StoreID"])
     {
          case "001":
               storeName = "Broker Brothers Central";
               storeStreet = "Exuberant Avenue";
```

```
break;
case "002":
storeName = "Broker Brothers Mall";
storeStreet = "Enthusiastic Crescent";
break;
case "003":
storeName = "Broker Brothers District";
storeStreet = "Peaceful Road";
break;
}
storeDetails.CreateLastChild(ns, "StoreName", storeName);
storeDetails.CreateLastChild(ns, "StoreStreet", storeStreet);
storeDetails.CreateLastChild(ns, "StoreTown", storeTown);
#endregion UserCode
```

Save the edited file ModifyNode.cs" Press Ctrl-S or use the option from the File menu.

8. Add a new class to create a Message Broker message using the Solution Explorer: Rightclick the **Project** level of the hierarchy (SampleDotNetProject) and select Add => Class. In the Add New Item dialog, select Class to create a Message Broker message, and make sure that you specify the name createNode.cs by default, the wizard suggests a name of CreateNode1.cs). Click Add:

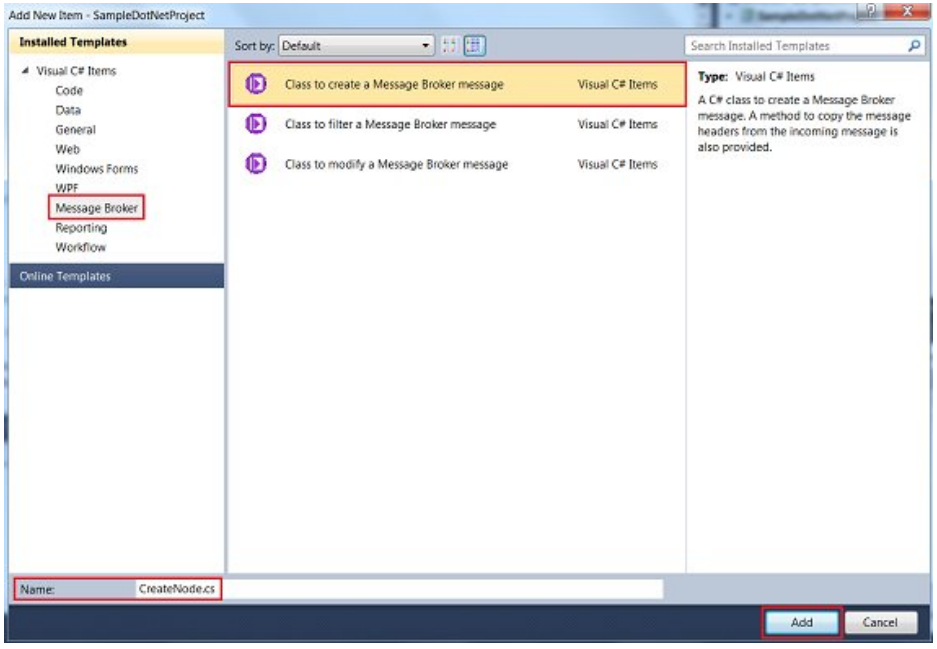

9. Edit the CreateNode.cs file using the code below to populate the UserCode region of the template:

## Listing 3. Sample code for UserCode region of CreateNode.cs

```
#region UserCode
     outputRoot["Properties"]["MessageSet"].SetValue("DotNetLibrary");
     outputRoot["Properties"]["MessageType"].SetValue("File");
     outputRoot.CreateLastChildUsingNewParser(NBParsers.DFDL.ParserName);
     NBElement File =
          outputRoot[NBParsers.DFDL.ParserName].CreateFirstChild(null, "File");
     NBElement inxmlRoot = inputRoot[NBParsers.XMLNSC.ParserName];
     IEnumerable<NBElement> invoices =
          inxmlRoot["SaleEnvelope"]["SaleList"].Children("Invoice");
     foreach (NBElement invoice in invoices)
     {
          TransformInvoice(File, invoice);
     }
     // Define Local Environment override to dynamically control the MQOutput node
     NBElement outLE = outAssembly.LocalEnvironment.RootElement;
     NBElement mqLE =
          outLE.CreateFirstChild(null, "Destination").CreateFirstChild(null, "MQ");
     mqLE = mqLE.CreateFirstChild(null, "DestinationData");
     mqLE.CreateFirstChild(null, "queueName", "DOTNET.OUT");
#endregion UserCode
```

10. Add a new method named TransformInvoice to the CreateNode.cs file using the code provided below. Be sure to copy it to the correct position in the file. In the hierarchy of the file, this method should be a sibling of the CopyMessageHeaders method.

## Listing 4. Sample code for the TransformInvoice method of CreateNode.cs

```
private static void TransformInvoice(NBElement outFileEl, NBElement inInvEl)
{
    // This method creates a structure based on
    // the Invoice Element in the input message
    IEnumerable<NBElement> items = inInvEl.Children("Item");
    foreach (NBElement item in items)
    {
        NBElement record = outFileEl.CreateLastChild(null, "Record");
        string notgt = "";
        record.CreateLastChild(notgt, "Code1", (string)item["Code", 0]);
        record.CreateLastChild(notgt, "Code2", (string)item["Code", 1]);
        record.CreateLastChild(notgt, "Code3", (string)item["Code", 2]);
        record.CreateLastChild(notgt, "Category", (string)item["Description"]);
        record.CreateLastChild(notgt, "Price", (decimal)item["Price"]);
        record.CreateLastChild(notgt, "Quantity", (Int32)item["Quantity"]);
    }
}
```

You can leave the CopyMessageHeaders method (which was provided as part of the template when you added <u>createNode.cs</u>) unchanged. Save the edited file <u>createNode.cs</u>: Press Ctrl-S or use the option from the **File** menu.

11. From the Solution Explorer, right-click on the Solution and select **Build** (or use the F6 shortcut):

| Solution Explorer                                  | lution Explorer |                        |   |  |
|----------------------------------------------------|-----------------|------------------------|---|--|
| 🖹 👔 🛃 🖧                                            |                 |                        |   |  |
| Solution 'SampleDotNetProject' (1 project)         |                 |                        |   |  |
| <ul> <li>Properties</li> <li>References</li> </ul> |                 | Build                  |   |  |
| - IBM.Broker.                                      |                 | Rebuild                |   |  |
| - System                                           |                 | Add                    | _ |  |
| - System.Cor<br>- System.Dat                       |                 | Add Reference          |   |  |
| - System.Dat                                       |                 | Add Service Reference  |   |  |
| - System.Xml                                       | æ,              | View Class Diagram     |   |  |
| CreateNode.cs FilterNode.cs                        |                 | Set as StartUp Project |   |  |
| 省 ModifyNode.c                                     |                 | Debug                  | • |  |

# How to open the Output window in Microsoft Visual Studio

If the Output window is not visible and you are using Microsoft Visual Studio Professional Edition, you can open it using **Debug => Windows => Output**. If the Output window is not visible and you are using Microsoft Visual Studio Express Edition, you can open it using **View => Output**.

12. The Output window shows you where the built assembly file has been saved on your file system. Depending on how you have Microsoft Visual Studio configured, the Build Output window may not be immediately visible, in which case you should follow the instructions in the sidebar to open the Output window.

| Dutput                                                                                       |                                                                                                    | * 4 ×                                              |
|----------------------------------------------------------------------------------------------|----------------------------------------------------------------------------------------------------|----------------------------------------------------|
| Show output from: Build                                                                      | •   0   40 🕸   🛥                                                                                                    |                                                    |
| Build started: Project: Sam<br>SampleDotNetProject -> C:\student<br>Build: 1 succeeded or up | ]eDebHetBroject, Configuration: Debug Any CPU<br>t\DOTHET\lab sample\visual studio 2010\Projects\SamplaDotHetProject\Sam<br>5-to-date, 0 fallad, 0 skippod | pleDotNetProject\bin\Debug\SampleDotNetProject.dll |
|                                                                                              |                                                                                                    | -                                                  |
| 4                                                                                            |                                                                                                    |                                                    |
| 📸 Error List 🔳 Output                                                                        |                                                                                                    |                                                    |

If you have used the default naming suggested throughout the tutorial, then you should find that the assembly file has been saved at:

C:\student\DOTNET\lab\_sample\visual studio 2010\Projects\SampleDotNetProject\ SampleDotNetProject\bin\Debug\SampleDotNetProject.dll

The next section of the tutorial shows you how to unite the message flow development and the C# assembly and deploy to Message Broker.

## **Deploying to Message Broker**

Having built an assembly file from the C# code, it is possible to drag and drop the assembly file from a Windows Explorer window directly onto a .NETCompute node in a message flow in order to associate the node with the code. This technique results in a hard-coded absolute location for the assembly, and it is useful when developing, testing, and hot swapping the .NET code

that the Broker is executing. However, for production situations, a better approach is to define a Message Broker Configurable Service that specifies a .NETCompute node to locate the assembly file. This method is much more dynamic and better suited when moving a deployment between environments during development, test, and production. The diagram below shows that the same message flow can be used in multiple environments, with the configurable service in each environment defining the location of the assembly file, which may be at a different location on the file system for each environment.

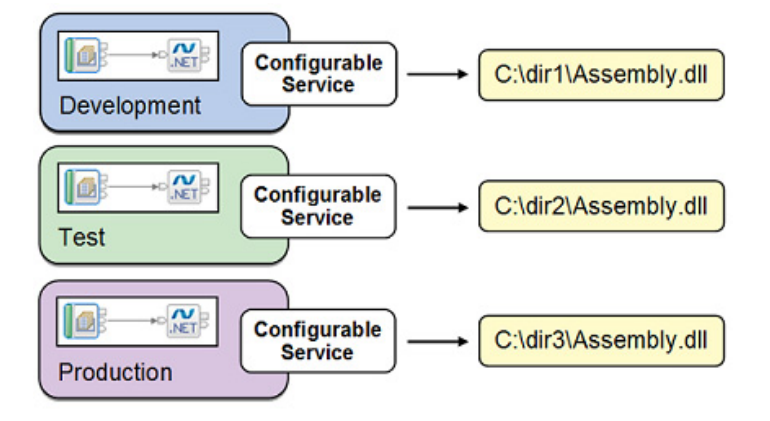

Use this approach and define a configurable service using the following steps:

1. Using a Windows Explorer window, make a copy of the assembly and debug files, which are named SampleDotNetProject.dll and SampleDotNetProject.pdb:

```
Copy both files from the directory:
C:\student\DOTNET\lab_sample\visual studio 2010\Projects\
SampleDotNetProject\SampleDotNetProject\bin\Debug
```

```
To the directory:
C:\student\DOTNET\lab_sample\AssemblyFile
```

 Define the required configurable service for the message flow using Message Broker Explorer, which is a graphical user interface for administering your brokers based on the Eclipse platform. Message Broker Explorer is an extension to WebSphere MQ Explorer. Open Message Broker Explorer: Select Start => IBM WebSphere Message Broker 8.0.0.0 => Message Broker Explorer. Right-click the Configurable Services folder for the runtime broker you are using and select New => Configurable Service.

| 🔁 MQ Explorer - Navigator 🗵 |                               |   | ☆ ⇔ 🖇 🖗              | - 8 |  |  |
|-----------------------------|-------------------------------|---|----------------------|-----|--|--|
| IBM WebSphere MQ            |                               |   |                      |     |  |  |
| Queue Managers              |                               |   |                      |     |  |  |
| MB8QMGR                     |                               |   |                      |     |  |  |
| 😂 Queue Manager Cluste      | ers                           |   |                      |     |  |  |
| JMS Administered Obj        | ects                          |   |                      |     |  |  |
| Service Definition Rep      | ositories                     |   |                      |     |  |  |
| A de Brokers                |                               |   |                      |     |  |  |
| A 🖉 MB8BROKER               |                               |   |                      |     |  |  |
| 🛛 🖧 default                 |                               |   |                      |     |  |  |
| Configurable Se             | rvices                        |   |                      | -   |  |  |
| 😈 Administrati              | New                           | • | Configurable Service |     |  |  |
| 🛛 🖉 Broker Archive File 🚊   | Import *.configurableservice  |   |                      |     |  |  |
|                             | Show IBM Predefined Templates |   |                      |     |  |  |

3. Set the following parameters:

Name: DotNetAppConfigService Type: DotNetDomain ApplicationBase: C:\student\DOTNET\lab\_sample\AssemblyFile

Click Finish.

| Configu<br>Create a                             | rable Servic<br>a new Configur                                        | e<br>able Service and set its attributes                                                                                                    |                                                                                                    |   |
|-------------------------------------------------|-----------------------------------------------------------------------|----------------------------------------------------------------------------------------------------|----------------------------------------------------------------------------------------------------|---|
| Name                                            | DotNetApp                                                             | ConfigService                                                                                                    |                                                                                                    | _ |
| Туре                                            | DotNetAppD                                                            | omain                                                                                                    |                                                                                                    |   |
| emplate                                         | AppDomain                                                             | emplate                                                                                                    |                                                                                                    | • |
| Key                                             |                                                                       | Value                                                                                                    |                                                                                                    | - |
| AllowH                                          | otSwapDepl                                                            | true                                                                                                    |                                                                                                    |   |
| Applica                                         | tionBase                                                              | C:\student\DOTNET\lab_sample\As                                                                                                    | semblyFile                                                                                                    |   |
| Configu                                         | irationFile                                                           | and the second state of the second state of th | and the second second second second second second second second second second second second second second second                                                                            |   |
| Disallov                                        | wCodeDown                                                             | true                                                                                                    |                                                                                                    |   |
| PrivateE                                        | BinPath                                                               |                                                                                                    |                                                                                                    |   |
| PrivateE                                        | BinPathProbe                                                          |                                                                                                    |                                                                                                    |   |
| Shadow                                          | CopyFiles                                                             | true                                                                                                    |                                                                                                    |   |
| UseBrok                                         | kerWorkpat                                                            | false                                                                                                    |                                                                                                    |   |
|                                                 |                                                                       |                                                                                                    |                                                                                                    |   |
|                                                 |                                                                       |                                                                                                    |                                                                                                    |   |
|                                                 |                                                                       |                                                                                                    |                                                                                                    |   |
|                                                 | A                                                                     | dd Property                                                                                                    | Delete Property                                                                                                    |   |
| mqsicrea<br>\"AllowH<br>\"Private<br>-v " \"tru | ateconfigurabl<br>lotSwapDeplo<br>BinPath\", \"Pr<br>le\", \"C:\stude | eservice MB8BROKER -c DotNetApp<br>y\", \"ApplicationBase\", \"Configur<br>ivateBinPathProbe\", \"ShadowCopj<br>nt\DOTNET\lab_sample\AssemblyFi                                                                                                    | Domain -o DotNetAppConfigService -n "<br>ationFile\", \"DisallowCodeDownload\",<br>/Files\", \"UseBrokerWorkpathForShadowCopyCache\" "<br>le\", \"\", \"true\", \"\", \"true\", \"false\" " | 4 |
|                                                 |                                                                       |                                                                                                    |                                                                                                    |   |

4. Return to the WebSphere Message Broker Toolkit and navigate to the properties of the .NETCompute node named Filter. Switch to the **Advanced** tab and set the AppDomain name to be DotNetAppConfigService:

| Properties    | 🗆 Properties 🖾 🖹 Problems) 🎟 Deployment Log 🛛 🛛 🖻 🎽 |                                                                                            |  |  |  |  |
|---------------|-----------------------------------------------------|--------------------------------------------------------------------------------------------|--|--|--|--|
| ₩ .NETCom     | pute Node Prope                                     | rties - Filter                                                                             |  |  |  |  |
| Description   |                                                     |                                                                                            |  |  |  |  |
| Basic         | AppDomain name                                      | DotNetAppConfigService                                                                     |  |  |  |  |
| Visual Studio | Assembly Identity                                   |                                                                                            |  |  |  |  |
| Advanced      | Version                                             | <this assembly="" gac="" if="" in="" is="" necessary="" only="" property="" the=""></this> |  |  |  |  |
| Validation    | Culture                                             | <this assembly="" gac="" if="" in="" is="" necessary="" only="" property="" the=""></this> |  |  |  |  |
| Monitoring    | Public key token                                    | <this assembly="" gac="" if="" in="" is="" necessary="" only="" property="" the=""></this> |  |  |  |  |

5. Repeat the last step for the other two .NETCompute nodes in the message flow, named Modify and Create. Each of these nodes uses a class defined inside the same assembly,

and each of the nodes will locate the assembly at runtime using the configurable service you defined above.

- 6. The rest of the tutorial assumes that you have created a queue manager named MB8QMGR and a runtime broker named MB8BROKER, which are known as the *Default Configuration*. For more information, see Creating the Default Configuration in the Message Broker information center.
- 7. The message flow requires the creation of two MQ queues, DOTNET.IN and DOTNET.OUT. Return to Message Broker Explorer and right-click the **Queues** folder underneath your Queue Manager (in the screenshot below the queue manager is named MB8QMGR) and choose

New => Local Queue:

| 🕾 MQ Explorer - Navig                                                                   | ator 🛙             |   |                         |
|-----------------------------------------------------------------------------------------|--------------------|---|-------------------------|
| <ul> <li>IBM WebSphere</li> <li>Queue Manag</li> <li>MB8QMGR</li> <li>Oueues</li> </ul> | MQ<br>ers          |   |                         |
| 🗁 Topic                                                                                 | New                | • | Local Queue             |
| 🗁 Subsc                                                                                 | Status             |   | Alias Queue             |
| 🖻 🗁 Advai                                                                               | Tests              |   | Model Queue             |
| 🖧 MB8E                                                                                  | Object Authorities | • | Remote Queue Definition |
| 🗁 Queue Manag                                                                           | er crusters        |   |                         |
| 🗁 JMS Administe                                                                         | ered Objects       |   |                         |
| 🗁 Service Definit                                                                       | tion Repositories  |   |                         |
| 🔺 💐 Brokers                                                                             |                    |   |                         |
| ▲ d MB8BROKE                                                                            | R                  |   |                         |
| 🖻 🔂 default                                                                             |                    |   |                         |
| D 🕸 Configur                                                                            | rable Services     |   |                         |
| 🔰 Adminis                                                                               | tration Queue      |   |                         |
| Broker Archive                                                                          | e Files            |   |                         |

8. Specify the Name DOTNET. IN and click Finish:

| 🕀 New Local Que    | le                                                                              |                                       | x |
|--------------------|---------------------------------------------------------------------------------|---------------------------------------|---|
| Create a Local     | Queue                                                                           |                                       |   |
| Enter the details  | of the object you wish to create                                                |                                       |   |
| Name:<br>DOTNET.IN |                                                                                 |                                       |   |
| Select an existing | object from which to copy the attributes for the<br>T.LOCAL.QUEUE               | new object.                           |   |
| When this wizard   | completes, another wizard can be started autom<br>o create a matching JMS Queue | natically to create a matching object | • |
|                    |                                                                                 |                                       |   |

- 9. Repeat the last two steps to create a queue named DOTNET.OUT.
- 10. Return to Message Broker Toolkit and open the BAR file named DotNet.bar, located inside DotNetApplication. Click **Rebuild and Save**:

| pe        | Modified             | Cizo |      |
|-----------|----------------------|------|------|
|           |                      | SIZE | Path |
| plication | 06-Dec-2011 20:35:38 | 6509 |      |
|           |                      |      |      |
|           |                      |      |      |
|           |                      |      |      |

11. Deploy the BAR file DotNet.bar by dragging and dropping it onto the execution group:

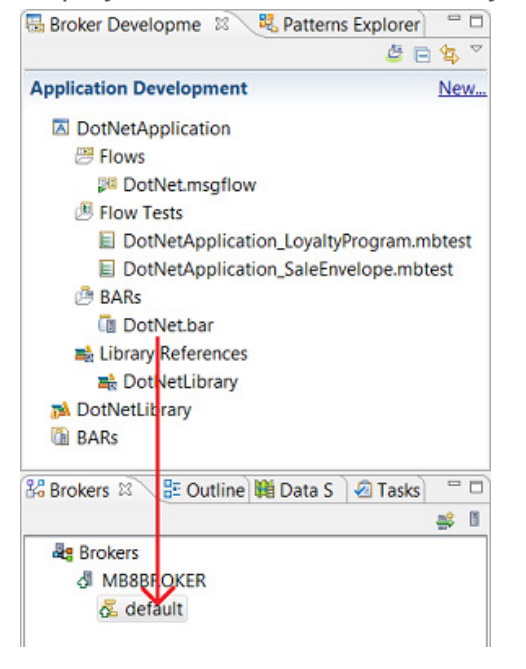

The next section of the tutorial shows you how to test the scenario.

## Testing the scenario

This final section of the tutorial shows you how to test the entire scenario directly from the Message Broker Toolkit using its built-in Test Client.

 In order to test the top branch of the message flow, within the DotNetApplication, expand the Flow Tests folder and open the file named DotNetApplication\_LoyaltyProgram.mbtest. The input data contained in the test file is shown below :

## Listing 5. LoyaltyProgram message sample input data

Click the **Send Message** button in the bottom right corner:

| Message Flow Test Events General Properties |                                                                                                    |   |  |  |  |
|---------------------------------------------|----------------------------------------------------------------------------------------------------|---|--|--|--|
| Invoke Message Flow                         | - Detailed Properties                                                                                                    |   |  |  |  |
|                                             | Message flow: /DotNetApplication/DotNet.msgflow                                                                                                    |   |  |  |  |
|                                             | Input node: ReadMessages                                                                                                    |   |  |  |  |
|                                             | Message                                                                                                    |   |  |  |  |
|                                             | > Header                                                                                                    |   |  |  |  |
|                                             | Body: Edit as text                                                                                                    |   |  |  |  |
|                                             | <pre><applicant:lastname>Thompson</applicant:lastname> <applicant:houseno>I</applicant:houseno> <applicant:street>Happiness Avenue</applicant:street> <applicant:town>Grumpyville</applicant:town></pre> | в |  |  |  |
|                                             | <ul> <li><store:storeibol1< store:storeid="">001</store:storeibol1<></li> <li></li> </ul>                                                                                                    | - |  |  |  |

2. Once the test has run, you should see that the StoreDetails section of the message has been enriched with a StoreName, StoreStreet, and StoreTown, as shown below in the red box:

| lessage Flow Test Events                                     | > General Proper                        | rties              |                                  |  |  |
|--------------------------------------------------------------|-----------------------------------------|--------------------|----------------------------------|--|--|
| ► =   🏞 🖑 🔐 🖽 🖼 😚                                            | - Detailed Prope                        | rties              |                                  |  |  |
| Invoke Message Flow                                          | Host: localhost                         |                    |                                  |  |  |
| <ul> <li>Message flows deployme</li> <li>Starting</li> </ul> | Port:<br>Queue manager:                 | 0                  |                                  |  |  |
| & Sending Message to M                                       |                                         | MB8QMGR            |                                  |  |  |
| A MQ Queue Monitor "D                                        | Queue:                                  | DOTNET.OUT         |                                  |  |  |
| EL Stopped listening for n                                   | Message                                 |                    |                                  |  |  |
|                                                              | Header                                  |                    |                                  |  |  |
|                                                              | Body: View as XML structure             |                    |                                  |  |  |
|                                                              | Name                                    |                    | Value                            |  |  |
|                                                              | LoyaltyProg                             | gram               |                                  |  |  |
|                                                              | xminsiste                               | ore                | http://www.example.org/store     |  |  |
|                                                              | xminstap                                | plicant            | http://www.example.org/applicant |  |  |
|                                                              | applican                                | t:ApplicantDetails |                                  |  |  |
|                                                              | applicantFirstName<br>applicantLastName |                    | Ben                              |  |  |
|                                                              |                                         |                    | Thompson                         |  |  |
|                                                              | applicantHouseNo                        |                    | 1                                |  |  |
|                                                              | applicantStreet                         |                    | Happiness Avenue                 |  |  |
|                                                              | applicantTown                           |                    | Grumpyville                      |  |  |
|                                                              | store:StoreDetails                      |                    |                                  |  |  |
|                                                              | store:StoreID                           |                    | 001                              |  |  |
|                                                              | store:                                  | StoreName          | Broker Brothers Central          |  |  |
|                                                              | store:StoreStreet                       |                    | Exuberant Avenue                 |  |  |
|                                                              | store:                                  | StoreTown          | Happyville                       |  |  |

Here is a listing of the output message:

#### Listing 6. LoyaltyProgram message sample output data

```
<?xml version="1.0" encoding="utf-8" standalone="yes"?>
<LoyaltyProgram
      xmlns:applicant="http://www.example.org/applicant"
      xmlns:store="http://www.example.org/store">
 <applicant:ApplicantDetails>
   <applicant:FirstName>Ben</applicant:FirstName>
   <applicant:LastName>Thompson</applicant:LastName>
   <applicant:HouseNo>1</applicant:HouseNo>
   <applicant:Street>Happiness Avenue</applicant:Street>
   <applicant:Town>Grumpyville</applicant:Town>
 </applicant:ApplicantDetails>
 <store:StoreDetails>
   <store:StoreID>001</store:StoreID>
   <store:StoreName>Broker Brothers Central</store:StoreName>
   <store:StoreStreet>Exuberant Avenue</store:StoreStreet>
   <store:StoreTown>Happyville</store:StoreTown>
 </store:StoreDetails>
</LoyaltyProgram>
```

3. In order to test the bottom branch of the message flow, within the DotNetApplication, expand the Flow Tests folder and open the file DotNetApplication\_SaleEnvelope.mbtest. The input data contained in the test file is shown below:

### Listing 7. SaleEnvelope message sample input data

```
<SaleEnvelope>
<Header>
<SaleListCount>1</SaleListCount>
</Header>
<SaleList>
<Invoice>
<Initial>K</Initial>
<Initial>A</Initial>
```

<Surname>Braithwaite</Surname> <Item> <Code>00</Code> <Code>01</Code> <Code>02</Code> <Description>Twister</Description> <Category>Games</Category> <Price>00.30</Price> <Quantity>01</Quantity> </Item> <Item> <Code>02</Code> <Code>03</Code> <Code>01</Code> <Description>The Times Newspaper</Description> <Category>Books and Media</Category> <Price>00.20</Price> <Quantity>01</Quantity> </Item> <Balance>00.50</Balance> <Currency>Sterling</Currency> </Invoice> <Invoice> <Initial>T</Initial> <Initial>J</Initial> <Surname>Dunnwin</Surname> <Item> <Code>04</Code> <Code>05</Code> <Code>01</Code> <Description>The Origin of Species</Description> <Category>Books and Media</Category> <Price>22.34</Price> <Quantity>02</Quantity> </Item> <Ttem> <Code>06</Code> <Code>07</Code> <Code>01</Code> <Description>Microscope</Description> <Category>Miscellaneous</Category> <Price>36.20</Price> <Quantity>01</Quantity> </Item> <Balance>81.84</Balance> <Currency>Euros</Currency> </Invoice> </SaleList> <Trailer> <CompletionTime>12.00.00</CompletionTime> </Trailer> </SaleEnvelope>

Click the Send Message button in the bottom right corner:

-

| Aessage Flow Test Events | General Properties                      |                                                                                                    |        |  |
|--------------------------|-----------------------------------------|----------------------------------------------------------------------------------------------------|--------|--|
| 🕨 💷 🐉 💐 🔐 📖 🖼 📸          | - Detailed Properties                   |                                                                                                    |        |  |
| E Invoke Message Flow    | Message flow:<br>Input node:<br>Message | /DotNetApplication/DotNet.msgflow<br>ReadMessages                                                                                                    |        |  |
|                          | Header     Body: Edit as text           |                                                                                                    |        |  |
|                          | <pre></pre>                             | Envelopes<br>der><br>leListCount>1<br>ader><br>elist><br>voice><br>nitial>K<br>urname>Braithwaite<br>tem><br>Code>00<br>Code>01<br>Code>01<br>Bescription>Twister<br>Category>Games<br>Price>00.30<br>guantity>01 | *<br>* |  |

4. Once the test has run, you should see the output message displayed with a commaseparated format, as shown below in the red box:

| sage Flow Test Events                                                                                                    | General Proper                                                                                                    | rties                                                                                                    |
|----------------------------------------------------------------------------------------------------|----------------------------------------------------------------------------------------------------|----------------------------------------------------------------------------------------------------|
| =   🏕 🛃 🔐   🎟 😅 📸                                                                                                    | - Detailed Prope                                                                                                    | rties                                                                                                    |
| Invoke Message Flow     Message flows deployment successfully complete     Starting     & Sending Message to MQ Queue "DOTNETJN"     & MQ Queue Monitor "DOTNET.OUT"     B. Stopped listening for response     Stopped | Host:<br>Port:<br>Queue manager:<br>Queue:<br>Message<br>Header<br>Body: View as:<br>Show in he:<br>00,01,02,Twis:<br>02,03,01,The 1<br>04,05,01,The 2<br>06,07,01,Micro | localhost<br>0<br>MB8QMGR<br>DOTNET.OUT<br>source<br>sadecimal viewer (Read Only)<br>ter.Games.0.30.1<br>times.Newspaper,Books and Media,0.20.1<br>Drigin of Species,Books and Media,22.34,2<br>oscope,Miscellaneous,36.20.1 |
|                                                                                                    | 4                                                                                                    |                                                                                                    |

Here is a listing of the output message:

## Listing 8. SaleEnvelope message sample output data

```
00,01,02,Twister,Games,0.30,1
02,03,01,The Times Newspaper,Books and Media,0.20,1
04,05,01,The Origin of Species,Books and Media,22.34,2
06,07,01,Microscope,Miscellaneous,36.20,1
```

This is the end of the task steps for Part 1 of this tutorial series. You can continue on to the resource links and author information by clicking **Next** below, or you can go on to Part 2 of the tutorial series.

© Copyright IBM Corporation 2011 (www.ibm.com/legal/copytrade.shtml) Trademarks (www.ibm.com/developerworks/ibm/trademarks/)